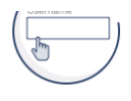

Existing DEP GreenPort users who do not have Keystone login and new users must register and create a new account. Don't worry, you will be able to import your old GreenPort Account Profile in the new system!

#### Newly Registered GreenPort Users or Keystone Login Users

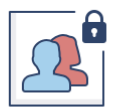

You may use your New GreenPort or existing PA Keystone Login account to login to the new GreenPort.

#### Login to your account

Note: Do not use your Old DEP GreenPort account created before 03/20/2021.

| Username                                                                                  | Username                                                                                                    |
|-------------------------------------------------------------------------------------------|----------------------------------------------------------------------------------------------------|
| Password                                                                                  | Password                                                                                                    |
|                                                                                           | Login                                                                                                    |
| What is GreenPort?<br>Forgot Username?<br>Forgot Password?<br>Need your account unlocked? | Powered by<br>KEYSTONE LOGIN<br>PA Keystone Login FAQ<br>Do you think you already have a Keystone Logi<br>account? |
| Register a new GreenPort                                                                  | account                                                                                                    |

Register

## Welcome to the e-permitting Home page!

In the area below, you will see any program areas which you have enrolled in. Click on the program area where you need to do work. There is also an Enrollment Dashboard which would allow you to enroll in additional program areas or additional clients.

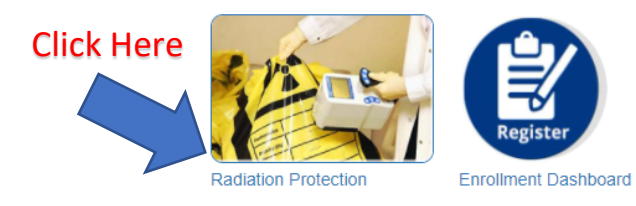

## ePermit Dashboard

| -  | 00410       |                    |            | Dadiction Denducing Markin          | Deemal       |             | 0          |        |      |
|----|-------------|--------------------|------------|-------------------------------------|--------------|-------------|------------|--------|------|
| ų, | 00130       | BUCHER JIWIES A    |            | Radiation Producing Waching         | e Rienewal   |             |            |        |      |
|    | Facility Id | Facility Name      | City       | Invoice Number                      | Invoice Date | Balance Due | Due Date   | Status | Edit |
| ٥  | 01-05642    | BUCHER JAMES A DMD | WAYNE      | 1076767                             | 10/31/2018   | \$250.00    | 12/31/2018 | Ø      | ٥    |
| 0  | 99938       | EATON JAMES        |            | Radiation Producing Machine Renewal |              |             | 0          |        |      |
|    | Facility Id | Facility Name      | City       | Invoice Number                      | Invoice Date | Balance Due | Due Date   | Status | Edit |
|    | 01-02893    | EATON JAMES DDS    | GROVE CITY | 1076807                             | 10/31/2018   | \$200.00    | 12/31/2018 | ۲      |      |
| 0  | 133057      | DONOHUE DANE       |            | Radiation Producing Machine         | e Renewal    |             | ٥          |        |      |
|    | Facility Id | Facility Name      | City       | Invoice Number                      | Invoice Date | Balance Due | Due Date   | Status | Edit |
| 0  | 05-37045    | DONOHUE DANE DC    | NEWTOWN    | 10/7/098                            | 10/31/2018   | 5400 00     | 12/31/2018 | 0      | ٥    |
|    |             | Pay & S            | ubmi       | Total : \$0                         |              |             |            |        |      |

# Click on the Edit button for the registration you want to pay.

| Ra | diation Producing Mac | hine Renewal - Renewal      |              |        |                    | - |
|----|-----------------------|-----------------------------|--------------|--------|--------------------|---|
|    |                       |                             |              |        | E View All Modules |   |
|    | Included              | Go To                       | Click Here   | Status | Completed          |   |
|    |                       | Verify Facility Information |              | 8      |                    |   |
|    |                       | Registration Fee            |              | 0      | 12/10/2021         |   |
|    |                       |                             |              |        |                    |   |
|    |                       | Final Completeness Check    | Pay & Submit |        | Back               |   |

### ePermit Authorization Overview

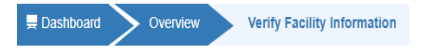

ePermit Module Detail - Verify Facility Information

| Location Information |                                     |                      |                                   |          | •     |
|----------------------|-------------------------------------|----------------------|-----------------------------------|----------|-------|
|                      |                                     | 05.07045             |                                   |          |       |
| Registration ID      |                                     | 05-37045             |                                   |          |       |
| Facility Type        |                                     | Chiropractor         |                                   |          |       |
| Facility Name        |                                     | DONOHUE DAN          | E DC                              |          |       |
| Street # and Name    |                                     | 121 FRIENDS L        | ANE                               |          |       |
| Address Line #2      |                                     | STE 100              |                                   |          |       |
| City                 | NEWTOWN                             | State                | PA                                | Zip code | 18940 |
| l agree the above i  | nformation is accurate.*            |                      | Clie                              | ck Here  |       |
| If the Location Info | ormation is incorrect, please conta | ct the Bureau of Rac | liation Protection at 717.787.372 | 0        |       |

| ling Information                            |             |                       |                       |                           |                     |              |                  |
|---------------------------------------------|-------------|-----------------------|-----------------------|---------------------------|---------------------|--------------|------------------|
|                                             |             |                       |                       |                           |                     |              |                  |
| EIN                                         |             |                       |                       |                           |                     |              |                  |
| I agree that the El                         | N listed at | ove is accurate.*     |                       | Click H                   | ere                 |              |                  |
| If the EIN is incorrect, please contact the |             |                       | he Bureau of Radiatio | n Protection at 717.787.3 | 3720 to have the El | N corrected. | Click Yes or No  |
| Should the invoic                           | e be sent 1 | o the same address as | s listed above?*      | listed above?*            |                     |              | 0.000 100 01 100 |
| <b>-</b> :                                  |             |                       |                       |                           |                     |              |                  |
| FIrst Name                                  |             |                       | Middle Initial        |                           | Las                 | t Name       |                  |
| Title                                       |             |                       |                       |                           |                     |              |                  |
| Contact Firm                                |             |                       |                       |                           |                     |              |                  |
| Contact Film                                |             |                       |                       |                           |                     |              |                  |
| Street # and Name                           | e or P.O. B | ox*                   | 121 FRIENDS           | LN STE 100                |                     |              |                  |
| Address Line #2                             |             |                       |                       |                           |                     |              |                  |
|                                             |             |                       |                       |                           |                     |              |                  |
| City*                                       | NEWTO       | WN                    | State*                | Pennsylvania              | Tip*                |              | 18940-3424       |
| Country                                     |             |                       | United States         |                           |                     |              | *                |
|                                             |             |                       |                       |                           |                     |              |                  |
| lelephone #                                 |             | 2159681661            |                       | Ext.                      |                     |              |                  |
| Email                                       |             |                       | DRDANE@8W             | W.com                     |                     |              |                  |
| FAX                                         |             |                       | 0450007700            |                           |                     |              |                  |
| FAX                                         |             |                       | 2159687722            |                           |                     |              |                  |

Tube Inventory Information

I possess radiation producing equipment.\*

**Click Here** 

| Invoiced Qty | Adjusted Qty | X-Ray Tube                        | Edit |                |
|--------------|--------------|-----------------------------------|------|----------------|
| 0            | 0            | Medical Blood Irradiator          |      |                |
| 0            | 0            | Medical Bone Densitometer         | Ø    |                |
| 0            | 0            | Medical CT On-Board Imaging       | Ø    |                |
| 0            | 0            | Medical CT Scanner                | Ø    |                |
| 0            | 0            | Medical CT Simulator              | Ø    |                |
| 0            | 0            | Medical Cone Beam CT              | Ø    |                |
| 0            | 0            | Medical Dental Intraoral          | Ø    |                |
| 0            | 0            | Medical Dental Intraoral Handheld | Ø    | Edit if Needed |
| 0            | 0            | Medical Dental Pan-Ceph           | Ø    |                |
| 0            | 0            | Medical Fluoroscope               | Ø    |                |
| 0            | 0            | Medical Lithotripter              | Ø    |                |
| 0            | 0            | Medical Other                     | Ø    |                |
| 1            | 1            | Medical Radiographic              | Ø    |                |
| 0            | 0            | Medical Therapeutic               | Ø    |                |
| 0            | 0            | Medical Veterinary Fluoroscopic   | Ø    |                |
| 0            | 0            | Medical Veterinary Radiographic   | Ø    |                |

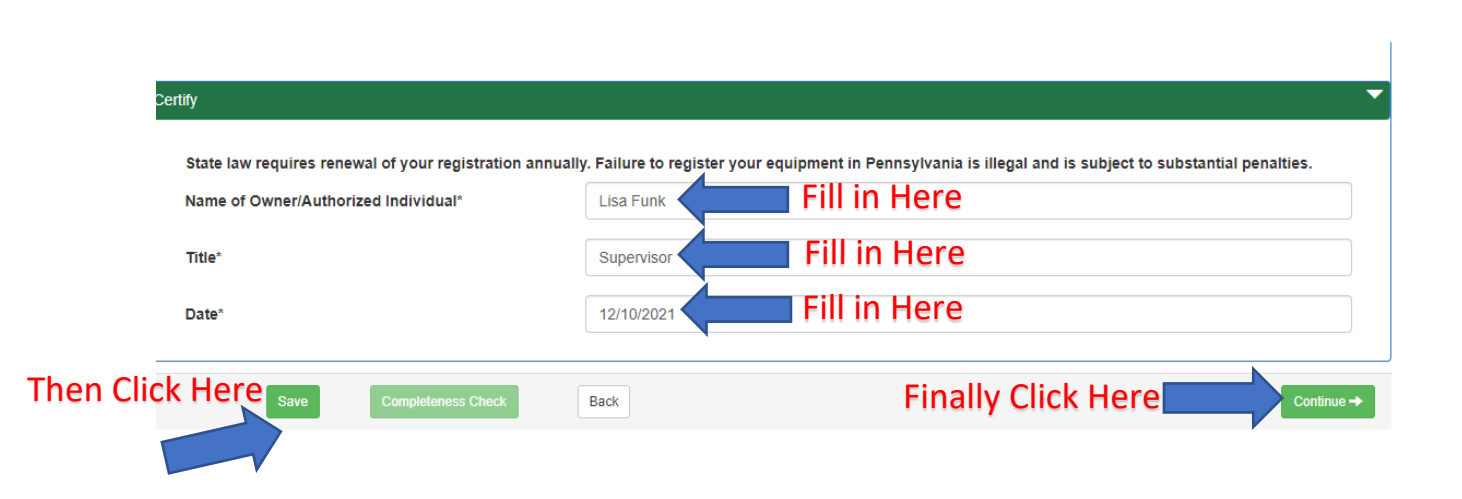

## Application Fees

| Registration Fee            |            |
|-----------------------------|------------|
| Item                        | Fee        |
| Annual Administrative Fee   | \$ 350.00  |
| Invoiced Tube Renewal Fee   | \$ 50.00   |
| Total Invoiced Fee          | \$ 400.00  |
| Past Amount Due             | \$ 0.00    |
| Invoiced Amount Due         | \$ 400.00  |
| Added Tubes Adjustment      | \$ 0.00    |
| Removed Tubes Adjustment    | - \$ 0.00  |
| Total                       | \$400.00   |
| Back to Overview Click Here | + Previous |

ePermit Authorization Overview

|                |                             |              | E View All Modules |
|----------------|-----------------------------|--------------|--------------------|
|                |                             |              | This must be Green |
|                | Go To                       | Status       | Completed          |
|                | Verify Facility Information | 0            | 12/10/2021         |
| And Fix Errors | Registration Fee            | Ø            | 12/10/2021         |
|                |                             |              |                    |
|                | Final Completeness Check    | Pay & Submit | Back               |

| ubmissi | Admin ▲ Admin Admin Messages |                 |                         | 🛱 User Settings 🛛 🔂 LIFUNK |
|---------|------------------------------|-----------------|-------------------------|----------------------------|
| Module  | Validation                   |                 |                         |                            |
| Status  | Module Name                  | Module Complete | Detail Modules Complete | Business Rules Valid       |
| 0       | Verify Facility Information  | Θ               | 0                       | 0                          |
| Ø       | Registration Fee             | Ø               | 0                       | 0                          |

| Submi  | ssion Business Rule \  | /alidation       |         |
|--------|------------------------|------------------|---------|
| Status | AuthorizationType      | Application Type | Message |
| Ø      | Validated Successfully |                  |         |

| sing Gener | al Attachments(0)           |  |
|------------|-----------------------------|--|
| Status M   | issing Required Attachments |  |
| Ø Vá       | alidated Successfully       |  |
|            |                             |  |
|            |                             |  |
|            |                             |  |

ePermit Authorization Overview

| iation Producing Machi | ine Renewal - Radiation Producing Machine Renewal |        |                    |     |
|------------------------|---------------------------------------------------|--------|--------------------|-----|
|                        |                                                   | := x   | I View All Modules |     |
| Included               | Go To                                             | Status | Completed          |     |
| V                      | Verify Facility Information                       | Ø      | 12/10/2021         |     |
|                        | Registration Fee                                  | 0      | 12/10/2021         |     |
|                        | Final Completeness Check Pay & Su                 | ibmit  | Back               |     |
|                        |                                                   |        | Click Here to Fin  | ish |

(We do not take American Express)

If you have an issue with completing the payment, please send an email to <u>RA-EPRPControl@pa.gov</u> with subject line "XR Greenport". Include a screen shot of your error message in your email if possible.